### **HIVE Preparatory**

Parent Portal Payment Guide

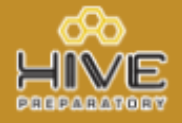

Visit the Hive Prep Web Store to make payments ONLINE!

https://HivePrep.RevTrak.net

### Login to Existing RevTrak Account

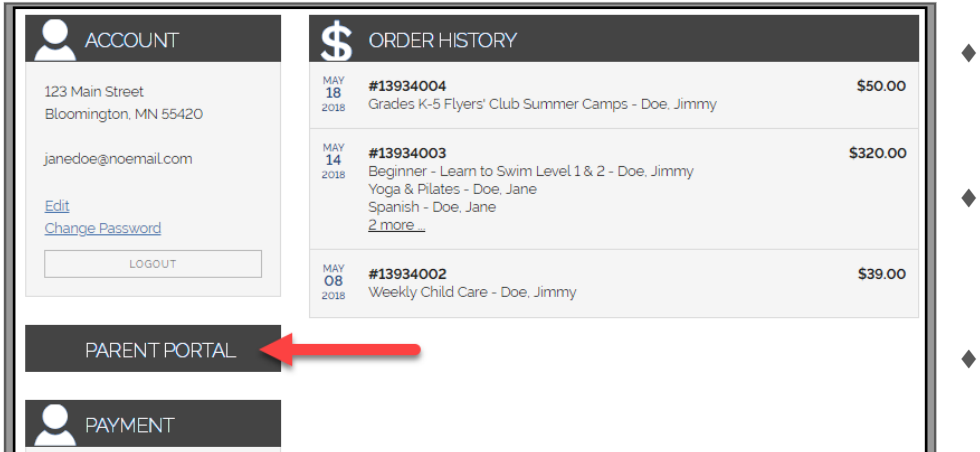

- Login using your Email Address and Password
- Select <u>My Account</u> from the top navigation bar.
- Select the **Parent Portal**.

#### Parent Portal

| Registrations with Balance |                                             |             |                  |          |   |   |
|----------------------------|---------------------------------------------|-------------|------------------|----------|---|---|
| Student                    | Class                                       | Balance Due | Card On File     |          | 2 |   |
| Jimmy Doe                  | Pick-a-Day Child Care                       | \$66.00     | Visa: 1111 01/22 | 10       |   |   |
| Jimmy Doe                  | Flat Fee Child Care                         | \$100.00    | Visa: 1111 01/22 |          |   | - |
| John Doe                   | Flat Fee Child Care                         | \$0.00      | Visa: 1111 01/22 |          | = |   |
| Jimmy Doe                  | Pick-a-Day Child Care                       | \$237.00    | Visa: 1111 01/22 | <b>.</b> |   | - |
| Jimmy Doe                  | Weekly Child Care 2017/18 Weekly Child Care | \$14.00     | Visa: 1111 01/22 |          |   |   |

| • | Select the ( 🔤 ) icon to add the balance to your <b>Shopping Cart.</b>                               | ×                                           |  |  |
|---|----------------------------------------------------------------------------------------------------|---------------------------------------------|--|--|
| ٠ | Select payment option.                                                                               | Your balance due for Child Care is \$66.00. |  |  |
| • | Once you are ready to process the payment select <b>Checkout.</b>                                    |                                             |  |  |
| • | Verify your billing address and payment information.                                                 | Pay Total Due Amount \$66.00 Pay Total Due  |  |  |
| * | When you hit <b>Complete Order,</b> your payment will be processed and a <b>Receipt</b> will appear. | Pay Other                                   |  |  |

# HIVE Preparatory Guía de Pago del Portal para Padres

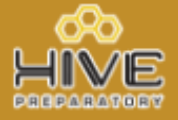

¡Visite la tienda web de Hive Prep para realizar pagos EN INTERNET!

https://HivePrep.RevTrak.net

## Inicie Sesión en su Cuenta

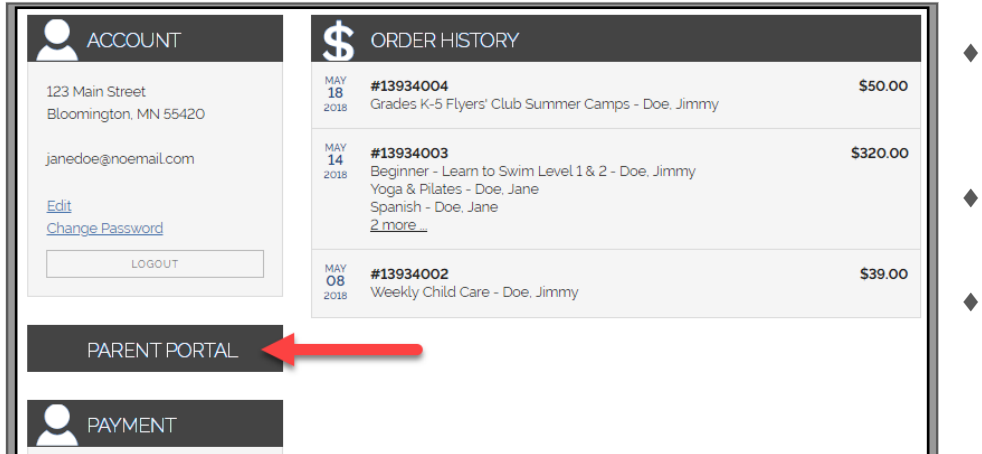

- <u>Iniciar sesión</u>utilizando su dirección de correo electrónico y contraseña
- Seleccione <u>Mi cuenta</u> en la barra de navegación superior.
- Seleccione el Portal para padres, "<u>Parent Portal</u>".

#### Portal para padres

| Registrations with Balance |                                             |             |                  |    |              |
|----------------------------|---------------------------------------------|-------------|------------------|----|--------------|
| Student                    | Class                                       | Balance Due | Card On File     |    |              |
| Jimmy Doe                  | Pick-a-Day Child Care                       | \$66.00     | Visa: 1111 01/22 | 10 | <br>         |
| Jimmy Doe                  | Flat Fee Child Care                         | \$100.00    | Visa: 1111 01/22 |    | 5            |
| John Doe                   | Flat Fee Child Care                         | \$0.00      | Visa: 1111 01/22 |    | <br><b>_</b> |
| Jimmy Doe                  | Pick-a-Day Child Care                       | \$237.00    | Visa: 1111 01/22 |    | 2            |
| Jimmy Doe                  | Weekly Child Care 2017/18 Weekly Child Care | \$14.00     | Visa: 1111 01/22 |    | <br><b></b>  |

Selecciona el carrito ( 📟 ) para agregar el ٠ saldo a su carro de compras. 12 Seleccione la opción de pago. Your balance due for Child Care is \$66.00. Una vez que esté listo para procesar el pago, seleccione Pagar. Pay Total Due Amount \$66.00 Pay Total Due Verifique su dirección de facturación y la información de pago. Pay Other Amount Cuando presione el botón "Complete Order" Pay Other o Completar pedido", se procesará su pago y aparecerá un Recibo.